# Laerskool Bredasdorp

## d6 Connect

## Hoe om die toepassing af te laai.

### Gaan na u "app store" (Android: Play Store/Apple: App Store)

### Laai d6 Connect af

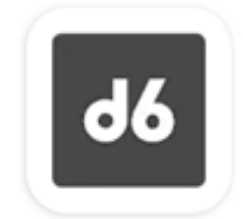

d6 Connect

## 99

Welcome to d6 Connect, the one app that connects you to your school and other d6 communities! Click <u>here</u> for more information.

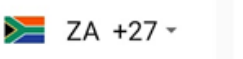

OXXXXXXXXX

#### Password

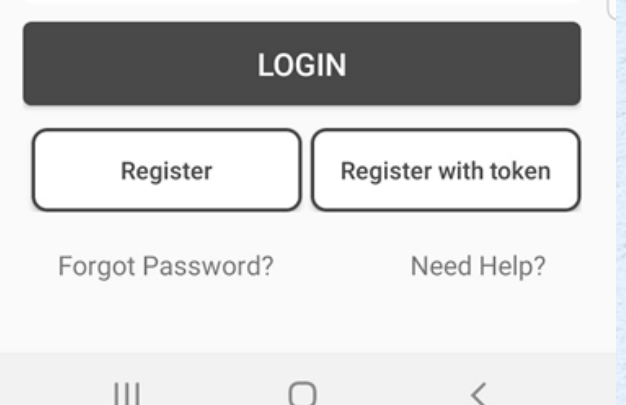

U het reeds 'n SMS of e-pos ontvang met 'n skakel om 'n "token" af te laai. Laai nou die "token" af.

### Druk "Register with token" regs onder op die skerm.

21:59 🖬 🕹 🛓 ·

0 3. 1 22%

#### ← Koppel met token

**d6** 

Om jou token nommer te kry, klik op die skakel in die uitnodigings-e-pos wat jy ontvang het. Sodra jy jou token nommer ingevoer het en voortgaan, sal jy 'n bevestigingskode ontvang wat jy moet invoer om die proses te voltooi.

Token Number

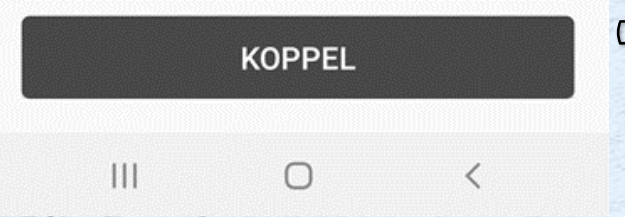

Die skerm vertoon dan soos aangedui.

Tik die "token" in wat per SMS of e-pos ontvang is.

Druk KOPPEL

As u vir 'n OTP gevra word, tik die een in wat na u selfoon gestuur is. Sodra u geregistreer is, kies
 'n wagwoord wat u vir die toepassing
 ("app") gaan gebruik.

Kies die drie strepies links bo aan die skerm.
Selekteer LS Bredasdorp PS

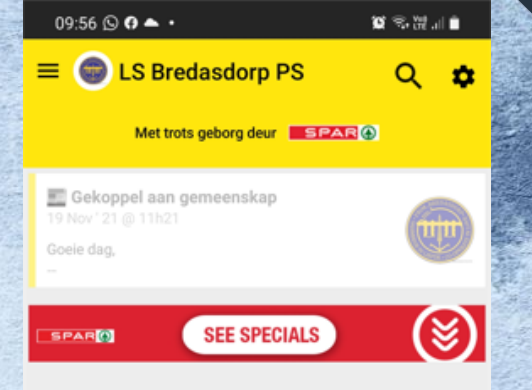

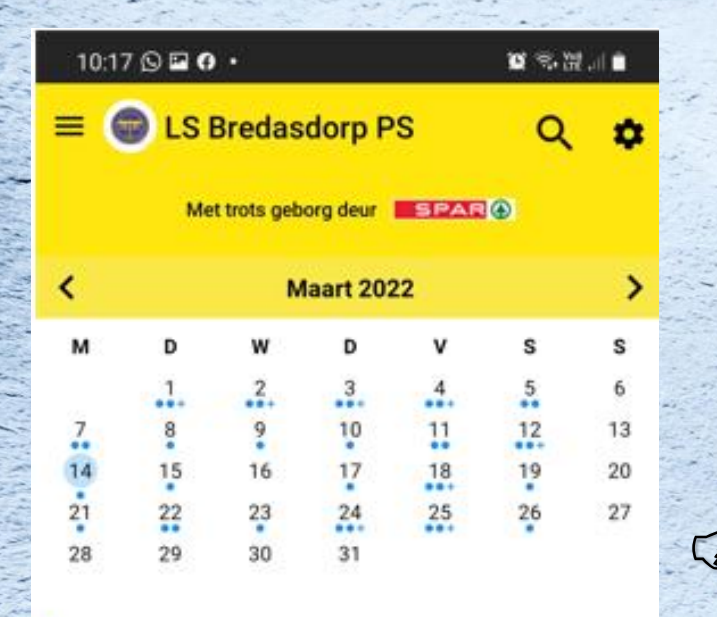

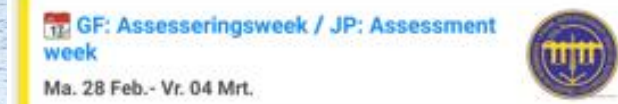

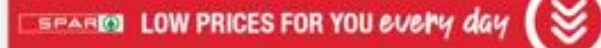

Di. 01 Mrt. Laerskool Heandrik Louw

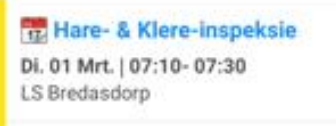

31

Kalender

 $\sim$ 

Nuus

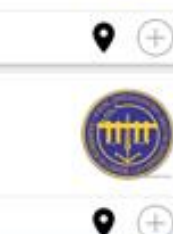

Bronne

1

Meer

### Kies die kalender ikoon om kalenderdatums te besigtig

Hierdie bladsy werk dieselfde as die d6 kommunikator voorheen aan u bekend.

| 10 | •1 | 8          | 1.    | 0 | • |
|----|----|------------|-------|---|---|
| 10 |    | <b>o</b> 1 | · · · | 9 | ÷ |

Kontak inligting

LS Bredasdorp PS

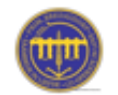

Buitekantstraat Bredasdorp Bredasdorp 7280 0284241334 admin@lbps.co.za www.bredasdorpprim.co.za

#### Skoolhoof

Mnr Dwain Brown (+27) 028 424 1334 dwain@lbps.co.za

#### Adjunkhoof

Mev Marlene Fraser (+27) 028 424 1334 marlene@lbps.co.za

Ontvangs

Me Carlin Stuart

 $\cap$ 

Deur die "Meer" ikoon regs onder op die bladsy te kies, kan u meer inligting soos die skool se kontakbesonderhede en betalings besigtig.

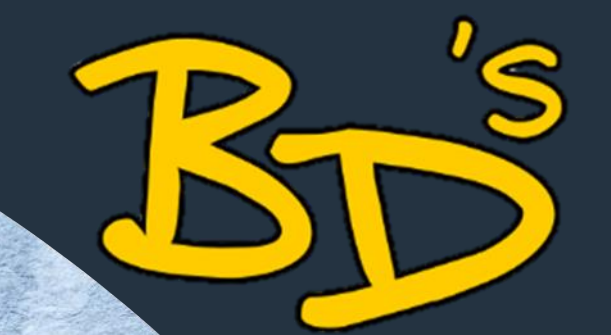

U kan ook op die rekenaar deur die webtuiste inskakel by die volgende toepassing:

https://connect.d6.co.za/

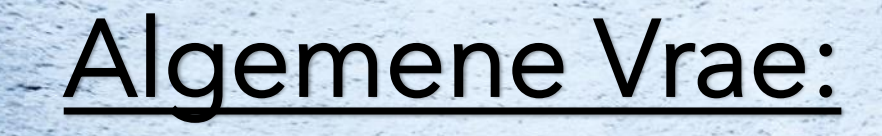

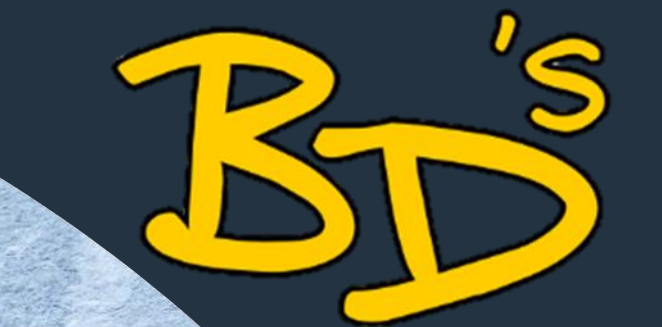

- Ek het reeds 'n kind in die skool en wil nog 'n kind byvoeg. Hoe doen ek dit?
- Gebruik die drie strepies links bo
  Kies die leerder
- Sleutel u eie, asook die leerder se ID nommers in
  Sleutel die OTP in
- U is nou gekoppel

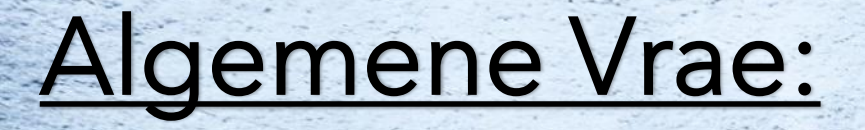

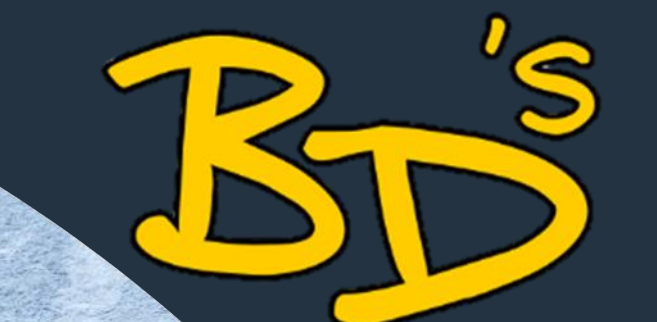

Ek sien nie meer die nuwe kommunikasie vanaf die skool nie. Wat doen ek nou?

Gebruik die drie strepies links bo
Kies LS Bredasdorp PS - skerm moet geel vertoon
Kies die wiel regs bo
Selekteer "Pas kanale aan"
Kies "Alle kanale"

#### Vir verdere navrae:

Kies die wiel regs bo en selekteer "Help". U kan daar direk vrae aan "app support" vra, of die FAQ lees.

Indien daar navrae by die skool gerig moet word, kontak asseblief: Elsje de Villiers by <u>sport@lbps.co.za</u> of Carlin Stuart by <u>ontvangs@lbps.co.za</u>